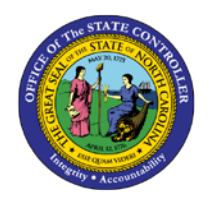

# TIME LEVELING REPORT

## MSS-9 | BUSINESS PROCESS PROCEDURE

The purpose of this Business Process Procedure (BPP) is to access and use the time leveling report in the Integrated HR-Payroll System.

#### Trigger:

Perform this procedure to identify time sheet variances or missing time.

#### **Business Process Procedure Overview:**

Manager Self-Service (MSS), or 'My Staff,' is a single access point for managers to find employee information and perform managerial tasks.

MSS users must be designated as a 'Line Supervisor' (B002) in the organizational structure to access MSS My staff functions.

The Time Leveling Report is located in the 'My Team' Workset in MSS. Managers will use the Time Leveling Report to supplement the MSS Time Approval process with the following activities:

- Identify employees with missing time
- Identify employees with hours LESS THAN their target hours
- Identify employees with hours MORE THAN their target hours

Managers can view the report output online or export the data to Excel.

Reference: This report is based on the functionality of transaction CATC in SAP.

#### Procedures

1. From the Integrated HR-Payroll System Home Page, click the My Staff (MSS) tab

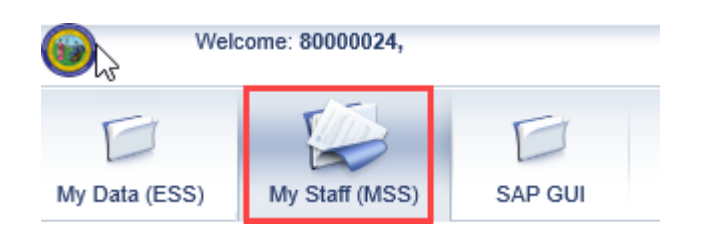

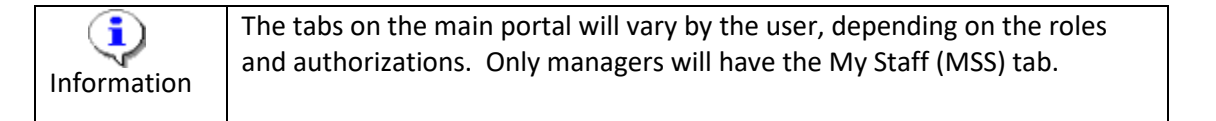

| My Data (ESS) My Staff (MSS) SAP GUI SAP GUI - TRAINING USERS ONLY |                                          |            |            |         |             |             |             |   |                 |  |  |  |
|--------------------------------------------------------------------|------------------------------------------|------------|------------|---------|-------------|-------------|-------------|---|-----------------|--|--|--|
| My Work Overview My Fealing My Staff (MSS) > My Work Overview      |                                          |            |            |         |             |             |             |   |                 |  |  |  |
| My Work Overview Approve                                           | My Work Overview Approve Time Sheet Data |            |            |         |             |             |             |   |                 |  |  |  |
| Wy Team                                                            |                                          |            |            |         |             |             |             |   |                 |  |  |  |
| Collective A                                                       | Approval                                 |            |            |         |             |             |             |   |                 |  |  |  |
| Employee                                                           | Empl./appl.name                          | Frm        | То         | Message | Number      | Target Time | Approval    |   | RejectionReason |  |  |  |
| 80000111                                                           | Lorna Sims                               | 04/07/2019 | 04/13/2019 |         | <u>40 H</u> | 40 H        | Approve All | • | -               |  |  |  |
| 80000120                                                           | Simon Monsen                             | 04/07/2019 | 04/13/2019 |         | <u>40 H</u> | 40 H        | Approve All | • | -               |  |  |  |
| 80000111                                                           | Lorna Sims                               | 04/14/2019 | 04/20/2019 |         | <u>40 H</u> | 40 H        | Approve All | • | •               |  |  |  |
| 80000120                                                           | Simon Monsen                             | 04/14/2019 | 04/20/2019 |         | <u>48 H</u> | 40 H        | Approve All | • | -               |  |  |  |

| Information | MSS users are defaulted to the My Work Overview page. |
|-------------|-------------------------------------------------------|
|-------------|-------------------------------------------------------|

2. Go to the 'Detailed Navigation' panel on the left section of the screen. Navigate to the Time Leveling Report by expanding the folders down the tree structure:

My Team > Reporting > Time Leveling Report

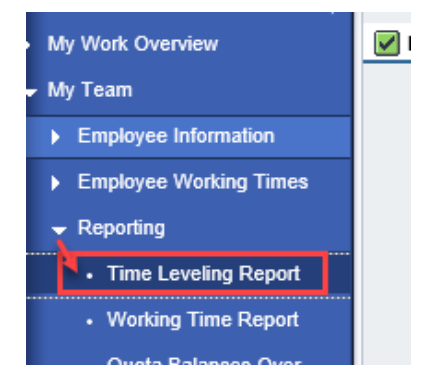

#### Time Leveling Report

The Time Leveling report is used to supplement the MSS Time Approval process with the following activities:

- Identify employees with missing time
- Identify employees with hours LESS THAN their target hours
- Identify employees with hours MORE THAN their target hours

The 'Selection' part of the report provides the following reporting options:

| Selection       |                |    |                  |
|-----------------|----------------|----|------------------|
| From:           | 06/23/2019     | 67 | To: 06/29/2019 🕎 |
| First day of we | ek: 1 - Sunday | •  |                  |

| Field             | Description                                                                                                    |  |  |  |  |  |
|-------------------|----------------------------------------------------------------------------------------------------|--|--|--|--|--|
| From (date)       | The start date for the reporting period.                                                                                                    |  |  |  |  |  |
|                   | Note: The system will default to the current week (Sun - Sat).                                                                                                    |  |  |  |  |  |
| To (date)         | The end date for the reporting period.                                                                                                    |  |  |  |  |  |
| First Day of Week | From the drop-down, select the applicable first day of the week.                                                                                                    |  |  |  |  |  |
|                   | For example, if Sunday is selected, the output will be reported on weeks<br>based on a work week from Sun to Sat. It is important to select the<br>week based on how the employee enters their time to ensure accurate<br>reporting for Target vs. Actual Recorded time. |  |  |  |  |  |
|                   | Note: The system default is Sunday.                                                                                                    |  |  |  |  |  |

1. Enter the date range, then make the Employee selection(s) to be reported.

| Ē | Pers.No. | Name of employee or applicant |   |
|---|----------|-------------------------------|---|
|   | 80000022 | Greg Pastor                   |   |
|   | 80000124 | Jessica Hunter                |   |
|   | 80000111 | Lorna Sims                    |   |
|   | 80000112 | Shaunte Morrison              |   |
|   | 80000120 | Simon Monsen                  | - |
|   |          |                               |   |

Select all Deselect all Execute

**Information:** A list of the manager's Direct Report employees is displayed:

- To select all employees from the list, click Select all .
- To deselect all employees from the list (and make another selection), click Deselect all.

- To select one employee, click the employee from the list.
- To select specific employees from the list, but not all, hold the 'CTRL' key on your keyboard, then click the employees from the list.
- 2. When all reporting options are selected, click Execute .

| Emp | Employee Leveling Details |                  |            |            |         |        |          |          |  |  |  |
|-----|---------------------------|------------------|------------|------------|---------|--------|----------|----------|--|--|--|
| Exc | Excel Export              |                  |            |            |         |        |          |          |  |  |  |
| 5   | Pers.No.                  | Name             | From date  | To Date    | Period  | Target | Recorded | Variance |  |  |  |
|     | 80000112                  | Shaunte Morrison | 06/23/2019 | 06/29/2019 | 26.2019 | 40     | 0        | -40      |  |  |  |
|     | 80000120                  | Simon Monsen     | 06/23/2019 | 06/29/2019 | 26.2019 | 40     | 0        | -40      |  |  |  |
|     |                           |                  |            |            |         |        |          |          |  |  |  |
|     |                           |                  |            |            |         |        |          |          |  |  |  |

The following output is displayed in the 'Employee Time Details' section of the report:

| Column / Field Name | Description                                                               |  |  |  |  |  |
|---------------------|---------------------------------------------------------------------------|--|--|--|--|--|
| Pers. No.           | The personnel number                                                      |  |  |  |  |  |
| Name                | The employee name                                                         |  |  |  |  |  |
| From Date           | The start date of the period reported                                     |  |  |  |  |  |
| To Date             | The end date of the period reported                                       |  |  |  |  |  |
| Target              | The employee's target hours (per the employee's weekly                    |  |  |  |  |  |
|                     | work schedule)                                                            |  |  |  |  |  |
| Recorded            | The employee's actual hours recorded in ESS                               |  |  |  |  |  |
| Variance            | The variance of hours: Target vs. Recorded                                |  |  |  |  |  |
|                     | The following color code will display:                                    |  |  |  |  |  |
|                     | <ul> <li><u>GREEN</u>: No Variance. The Target and Recorded</li> </ul>    |  |  |  |  |  |
|                     | hours are the same.                                                       |  |  |  |  |  |
|                     | YELLOW: Any variance in hours (Recorded hours are                         |  |  |  |  |  |
|                     | Less Than or More Than the Target hours.)                                 |  |  |  |  |  |
|                     | <ul> <li><u>RED</u>: Missing Time (The recorded hours is zero)</li> </ul> |  |  |  |  |  |

- **NOTE:** When reporting with multiple records, scroll to the bottom to use the 'Next Page' buttons to display the additional data.
- 3. To download the report data into an Excel spreadsheet, click the link Excel Export

### Filter Function

The Time Leveling report has the filter functionality.

1. To use the Filter function, enter the filter criteria in the applicable column and click  $\square$ .

#### **Report Filtering**

| Emp | imployee Leveling Details |                |                  |            |          |          |            |            |  |  |  |
|-----|---------------------------|----------------|------------------|------------|----------|----------|------------|------------|--|--|--|
| Exc | Excel Export              |                |                  |            |          |          |            |            |  |  |  |
|     | Pers.No. 🔶                | Name 👙         | רא ק From date ≑ | To Date  🖨 | Period 🗘 | Target 🖨 | Recorded 🖨 | Variance 🖨 |  |  |  |
| T   |                           |                | 3/16/2008        |            |          |          |            |            |  |  |  |
|     | 70211508                  | Stacy Thrasher | 3/16/2008        | 3/22/2008  | 12.2008  | 40       | 40         | 0          |  |  |  |
|     | 70212816                  | Stevie Mabin   | 3/16/2008        | 3/22/2008  | 12.2008  | 40       | 0          | -40        |  |  |  |
|     | 70216392                  | Sharon Cashatt | 3/16/2008        | 3/22/2008  | 12.2008  | 40       | 40         | 0          |  |  |  |
|     |                           |                |                  |            |          |          |            |            |  |  |  |

2. To remove a filter, delete the data previously entered in the column and click again.

**Reference:** CATS\_DA - Display Working Times BPP located on the OSC Training website.